## AHLTA Ordering Instruction for DME

- 1. Choose the patient (*consider making the order itself a separate appointment and this will allow you to follow the process and follow up with the patient*)
- 2. AP (choose the AP tab)
- 3. Under AP choose "ORDER CONSULTS"
- 4. On the AP page, in the box for "NO. OF VISITS" put at least 1
- 5. Choose "REFER TO"
- 6. Choose "DURABLE MEDICAL EQUIPMENT"
  - a. Under "REASON FOR CONSULT" paste the verbiage above under Option 1 including the product name and HCPCS code associated with the product requested
  - b. Under "PROVISIONAL DIAGNOSIS" put the applicable diagnosis for the patient
  - c. Select "SUBMIT"
- 7. Your order is now submitted and can be followed on your ACTIVE CONSULTS LOG

## **CHCS Ordering Instruction for DME**

- 1. After opening CHCS, at the prompt enter ORE
- 2. PATIENT NAME: (*enter patient name*)
- 3. ACTION: (*enter N*)
- 4. HCP: (enter Dr. Name)
- 5. REQUESTING LOCATION: (enter location)
- 6. Enter origin VERBAL: (enter)
- 7. ORDER TYPE: (*enter CON*)
- 8. CONSULT PROCEDURE: (enter DME)
  - a. Reason for Consult: (paste the verbiage above under Option 1 including the product name and HCPCS code associated with the product requested)
  - b. Provisional Diagnosis: (You must enter a diagnosis here. If you do not, the order will not go through.)
  - c. Press ENTER all the way out until you see the prompt
  - d. ACTION: (enter Q)
  - e. Q: (enter Y)
- 9. The order is now complete